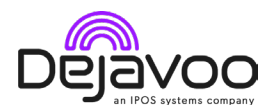

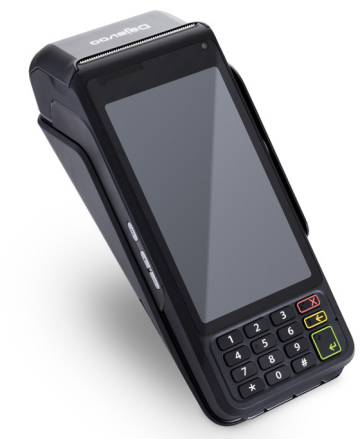

# Dejavoo P Line:

# **Credit Card Sale:**

- 1. Enter Sale Amount > OK.
- 2. Review Amount > Proceed.
- 3. Select payment type: Cash/Card.
- 4. Tap/Swipe/Insert Card.

5. (Depending on configuration) Send receipt via SMS/Email/Print/No receipt.

6. Transaction processes, receipt prints.

#### **Debit Sale:**

- 1. Enter Sale Amount > OK.
- 2. Review Amount > Proceed.
- **3**. Select payment type: Cash/Card.
- 4. Tap/Swipe/Insert Card.

5. Enter PIN on encrypted terminal > Enter.

6. (Depending on configuration) Send receipt via SMS/Email/Print/No receipt.

7. Transaction processes, receipt prints.

#### Manually Entered Sale:

- 1. Enter Sale Amount > OK.
- 2. Review Amount > Proceed.
- 3. Select Card Payment.
- 4. Select Enter Card > Enter Card #.
- **5**. Follow prompts (exp. date, ZIP code).
- 6. (Depending on configuration) Send

receipt via SMS/Email/Print/No receipt. 7. Transaction processes, receipt prints.

#### **Credit Card Return:**

1. Tap Refund icon > Enter Password (last four digits of TPN).

- 2. Enter Return Amount > OK.
- 3. Tap/Insert Card.

 (Depending on configuration) Send receipt via SMS/Email/Print/No receipt.
Transaction processes, receipt prints.

#### Void Credit Transaction:

1. Tap Void icon > Enter Transaction #/ Last four digits of card.

- 2. Tap Confirm > Yes.
- 3. (If prompted) Enter Password.

**4**. Transaction voids, receipt options prompted.

#### **Reprint Receipt:**

- 1. Access Favorites > Reprint Receipt.
- 2. (If prompted) Enter Password.
- **3**. Select option: Last Transaction #/By Card Number.
- 4. Follow prompts, receipt prints.

# SIGNAPAY PAYLO

#### **Technical Support:**

Email: <u>support@signapay.com</u> Phone: (800) 944-1399

#### Support Hours:

#### Weekdays:

Monday to Friday: 8 AM - 9 PM CST

Weekends:

Saturday and Sunday: 9 AM - 4 PM CST

#### **Customer Support:**

Email: <u>support@signapay.com</u> Phone: (800) 944-1399

#### **Support Hours:**

Weekdays: Monday to Friday: 8 AM - 5 PM CST

#### **Call Me Feature:**

1. Tap icon > Call Me > Enter callback number.

**2**. Notification sent, assistance call received.

#### Edit Tips by Transaction #:

Access Favorites > Adjust Tip.
(If prompted) Enter Password.
Enter Transaction # > Scroll/Swipe

transactions.

**4**. Select Transaction # > Enter Tip Amount > Confirm.

# **Settle Daily Batch:**

1. Access Favorites > Show/Settle Daily Batch.

2. (If prompted) Enter Password.

**3**. View summary report > Swipe left for details.

**4**. Tap Settle > (Prompt if untipped transactions) Yes/No.

5. Settlement Report prints.

#### **Printing Reports:**

1. Access Favorites > Reports.

2. Select Open/Closed Batch.

3. Select report type > Group

transactions > Next for summary report.

4. Swipe left for details > Print.

# **Terminal Power Off/Reboot:**

 Press button on side of terminal > Menu appears.

2. Select option: Power Off/Reboot.

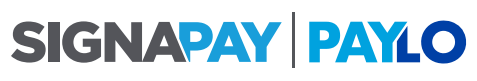

# **Technical Support:**

Email: <u>support@signapay.com</u> Phone: (800) 944-1399

#### Support Hours:

Weekdays: Monday to Friday: 8 AM - 9 PM CST

Weekends: Saturday and Sunday: 9 AM - 4 PM CST

#### **Customer Support:**

Email: <u>support@signapay.com</u> Phone: (800) 944-1399

#### **Support Hours:**

Weekdays: Monday to Friday: 8 AM - 5 PM CST